Influencer and Content Creators

# **Getting started on Impact**

A walk-through on how to set up your partner account

### How do I earn with Impact?

Account registration and activation

- Registering for an Impact account
- Activating your Impact account

### Account setup

1

2

3

4

- Completing your profile
- Filling out tax forms

### Tips and resources

Contents

### CHAPTER 1 How do I earn with Impact?

# Impact's platform helps you manage your relationships with enterprise partners, and monetize your audience and content

Support and automate every stage of successful partnerships:

- **Discover and apply:** Find new brand partners to work with; apply directly to their programs
- **Contract and join:** Negotiate contract terms and begin referring valuable traffic
- **Engage:** Communicate directly with brand partners; know when new content, products, or promotions are extended; make specific requests for creatives or promotions
- **Optimize:** Maintain a system of record for all tracked sales; understand your performance so you can replicate success, efficiently allocate your resources, and win more opportunities
- **Profit:** Get paid reliably how and when you choose

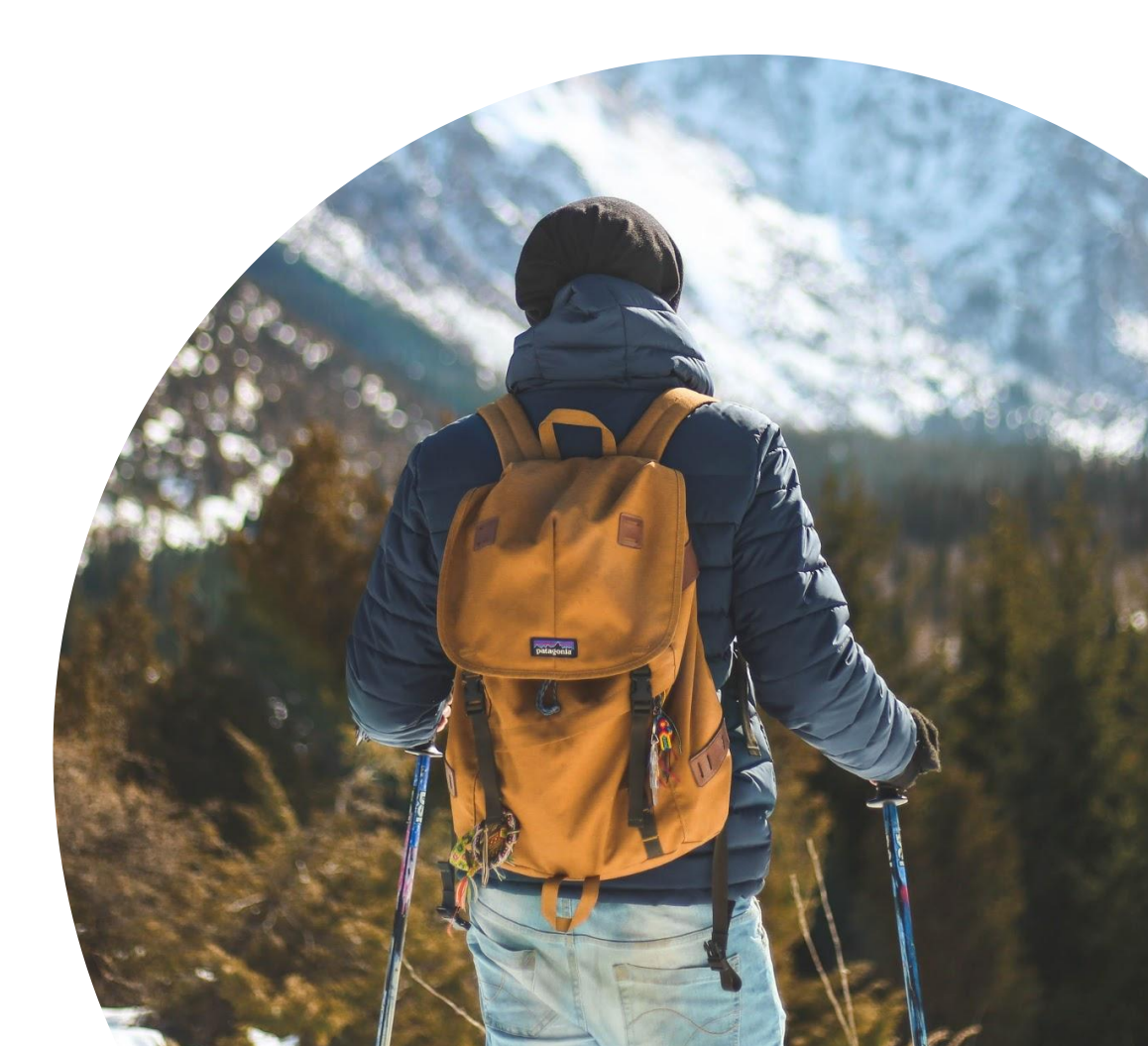

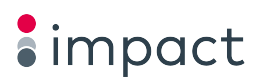

#### **CHAPTER 2**

### Account registration and activation

#### **Registering for an Impact account**

#### Registration link: Impact partner account signup

#### **STEP 1** STEP 2 **STEP 3** STEP 4 Fill out the fields Pass the "I'm not a robot" Accept the terms Click "Create Account" test (good luck!) Account Display Name Account Display Name Account Display Name I'm not a robot I'm not a robot I'm not a robot reCAPTCHA reCAPTCHA reCAPTCHA Privacy - Terms Privacy - Terms Privacy - Terms I accept the Media Partner Service Agreement View or Print I accept the Media Partner Service Agreement View or Print I accept the Media Partner Service Agreement View or Print I accept the Media Partner Service Agreement View or Print I accept the Master Campaign Agreement View or Print I accept the Master Campaign Agreement View or Print I accept the Master Campaign Agreement View or Print I accept the Master Campaign Agreement View or Print **Create Account Create Account Create Account Create Account**

### **Activating your Impact account**

#### After registering for your Impact account, you'll need to activate it.

- 1. Check your inbox for an email\* with the subject line "Getting Started" from notifications@app.impact.com
- 2. Click "Click to Activate Profile"

\*If you do not find an activation email in your inbox, please check your spam/junk mail!

| impact                                                                                                    |                                                                    |
|----------------------------------------------------------------------------------------------------|--------------------------------------------------------------------|
| Application Received                                                                                                    |                                                                    |
| Hi Impact,                                                                                                    |                                                                    |
| Thank you for creating an Impact member profile.                                                                                                    |                                                                    |
|                                                                                                    |                                                                    |
| As an individual member, you have the ability to publish a listing in the Marketplace a<br>and agency listings.                                                                                                    | nd to browse campaigns, media partne                               |
| As an individual member, you have the ability to publish a listing in the Marketplace a<br>and agency listings.<br>To get started we need you to confirm your email address by clicking the button below                                                                                                    | nd to browse campaigns, media partne<br>v.                         |
| As an individual member, you have the ability to publish a listing in the Marketplace a and agency listings.<br>To get started we need you to confirm your email address by clicking the button below                                                                                                    | nd to browse campaigns, media partne<br>v.                         |
| As an individual member, you have the ability to publish a listing in the Marketplace a and agency listings. To get started we need you to confirm your email address by clicking the button below Click to Activate Profile Impact US 223 East De La Guerra Street, Santa Barbara, CA 93101: + 1 (805) 324 | nd to browse campaigns, media partne<br>v.<br>6021 <b>() () ()</b> |

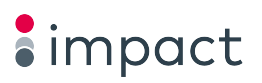

#### **CHAPTER 3**

### Account setup

#### **Completing your profile**

Complete your profile and get verified — a step that's required before you apply to brands.

- 1. Starting at the top of the list, select "Complete your profile and get verified"
- 2. Create your public profile (this is what brands will see when they work with you)
- 3. Submit business information (this determines how you get paid)
- 4. Find a Brand (browse and search to find companies you want to work with)
- 5. Submit your Bank Account information, click "Setup"

| IMPACT EMPLOYEE                              |                                                    | Home Reports <                     | Ads 🗸                                 | Balance \$0.00 ~                                                                                                    |
|----------------------------------------------|----------------------------------------------------|------------------------------------|---------------------------------------|----------------------------------------------------------------------------------------------------|
| AVAILABLE BALANCE<br>\$0.00<br>Setup Autopay | UPCOMING<br>Tracked but not approved (?)<br>\$0.00 | Approved but not due (?)<br>\$0.00 | OVERDUE<br>Walting for brands to pay? | Complete your profile and get verified<br>Until your account is verified you will not be able to apply to new Brands.<br>Complete Verification                                                                                                    |
|                                              | Vewing Account                                     | n Settings for IMPACT EMPLOYEE     |                                       | COMPLETE YOUR ACCOUNT SETUP 32%                                                                                                    |
|                                              | Bank Acc<br>Present Method<br>Antreny              | Curter Control Transfer ©          |                                       | <ul> <li>Create your public profile         Building a strong profile is the number one way to get noticed by         brands looking to grow their partner programs. Make sure to be as         detailed as possible for maximum visibility.</li> <li>Submit business information         If's hard to make taxes and laws exciting but we promise this will be         or quickly. Just a few key strokes about your business and you can         be on your way.</li> <li>Validate Email Address         For your application to be successful you must open that email and         dick on the validation link within 5 days</li> <li>Find a Brand         Finally, it's time to start making money Find a brand you want to         work with and apply to their program. Once you are accepted, you     </li> </ul> |

6

#### Filling out tax forms

Next, fill out your your tax forms in order to receive payment.

- 1. Click "Balance" (top right) for drop-down menu
- 2. Click "Tax Documents"
- 3. Select the tax document and click "Continue"

- 4. Fill out the required fields
- 5. DocuSign
- 6. Click "Finish" (top of screen)

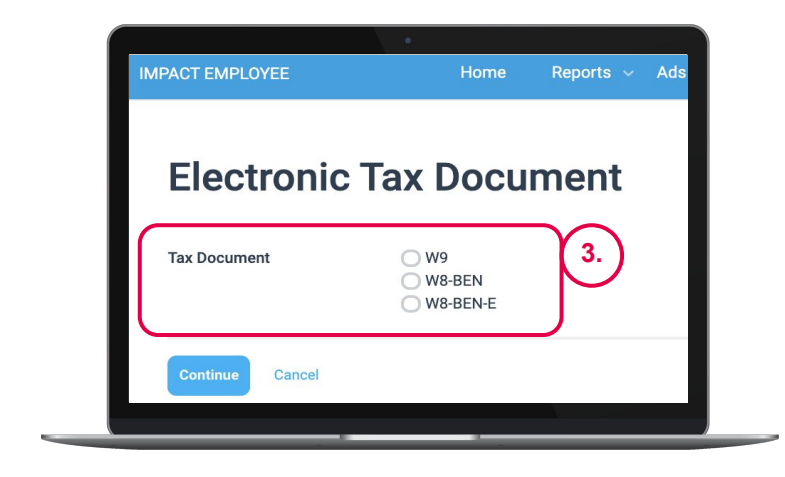

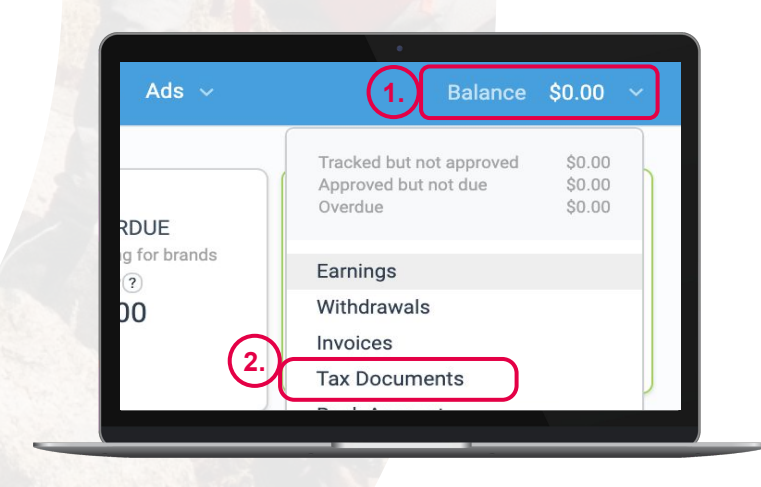

7

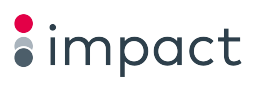

### CHAPTER 4 Tips and resources

#### **Notification settings**

Impact notifications keep you informed about events happening in your account. Set them to your desired specifications and you'll never miss a beat.

#### **STEP 1**

#### **Configure your notifications:**

- Notification frequency (i.e., daily, weekly, or monthly)
- Mobile device via SMS
- Custom notifications (i.e., click performance, account balance, etc.)

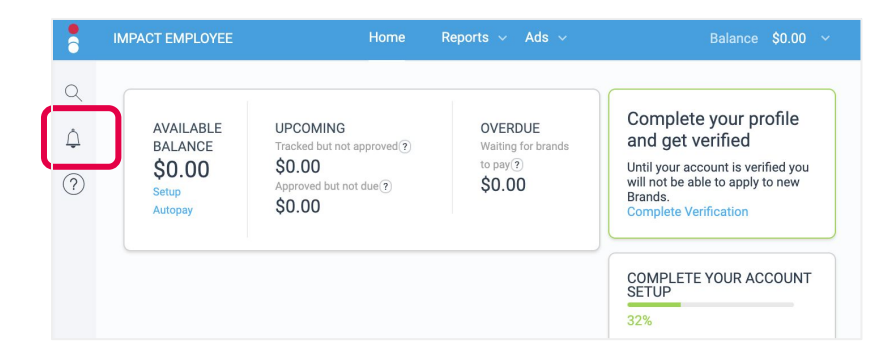

#### **STEP 2**

#### **Modify notifications:**

- On the left navigation bar, select the bell to view your notifications
- Select the gear (top right corner) to edit notification settings

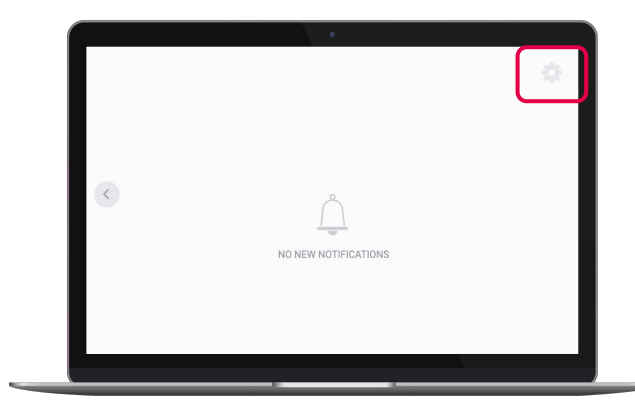

# **About Impact**

Impact is transforming the way publishers, affiliates, bloggers, creators, influencers, and others manage and optimize their enterprise partnerships.

Impact provides an integrated end-to-end solution to connect with brands' partnership programs, monetize their audiences, and participate in the emerging partnership economy.

To learn more, please visit <u>https://impact.com/</u> or contact <u>grow@impact.com</u> to schedule a free demo.

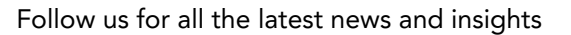

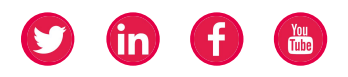

© 2021 Impact Tech, Inc. All rights reserved.

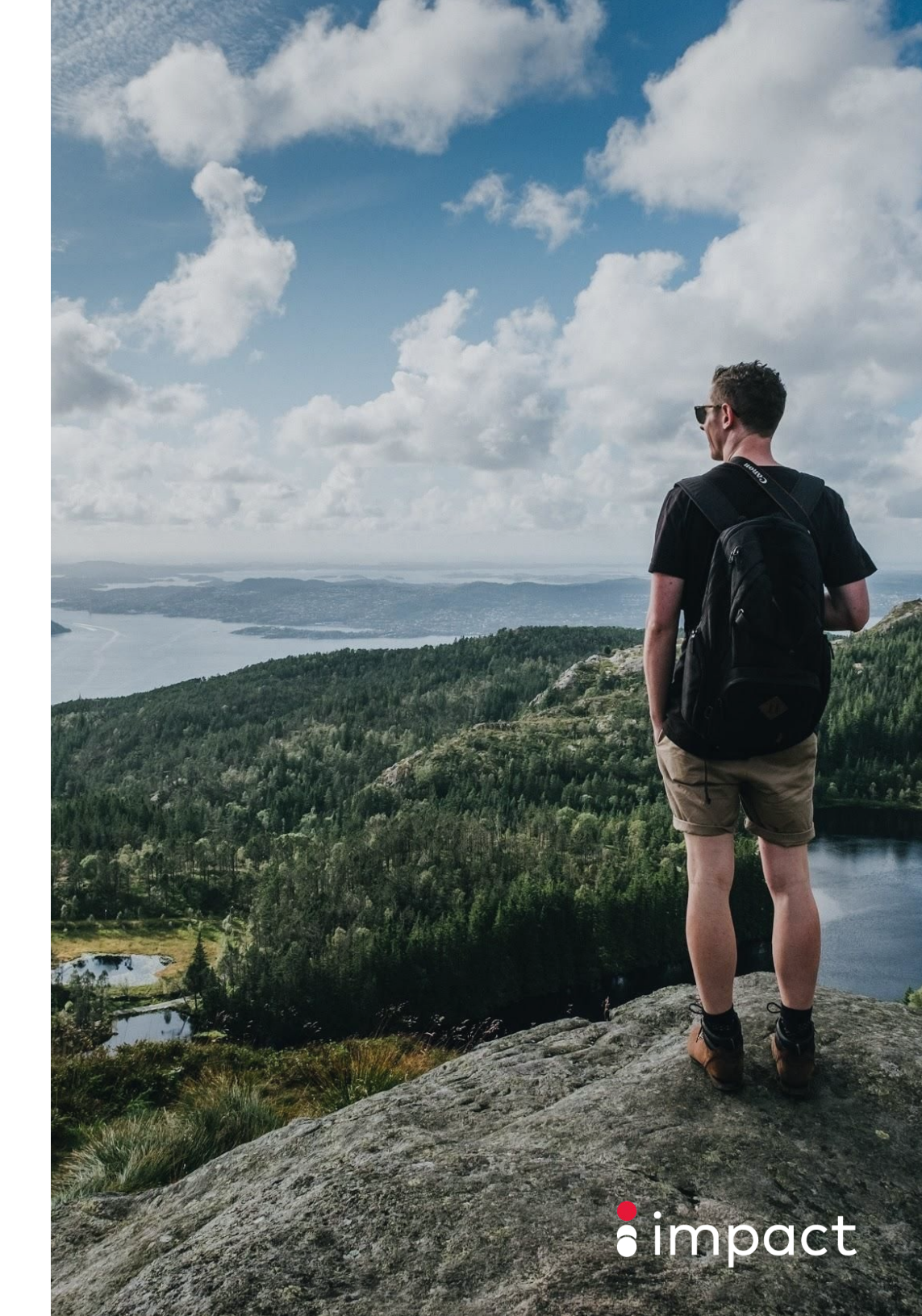